## How do I review a vid?

Last Modified on 08/30/2023 10:46 am EDT

If you want to submit a review, or to change an existing review you can do so from your Purchase History.

To submit a review, simply:

- 1. Go to your drop-down menu
- 2. Click on your "Purchase History"
- 3. Locate the vid that you want to review
- 4. Click on the 3 dots to the right of the vid and hit "Review"

| Message MV Star |
|-----------------|
| View Invoice    |
| Stream          |
| Download        |
| Review          |
|                 |

To edit an existing review, go to your drop-down menu and select "Purchase History". Next, click the 3 dots to the right of the vid and select **<Review Again>**.

You may now also review a vid that you have purchased directly from the vid player by clickingeview:

| Purchased | ( REVIEW | ) |
|-----------|----------|---|
|           |          | / |

Want to delete a review? Reach out to our MV Support Team orhelp@manyvids.com for assistance!

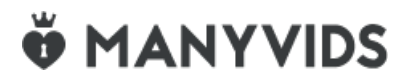